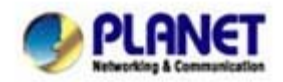

# How to register your VIP-154T to IPX-2000/1800 IP PBX system (Auto-config)

In the following sample, we'll introduce how to integrate the IP Phone with our IP PBX system IPX-2000 via Auto-config feature.

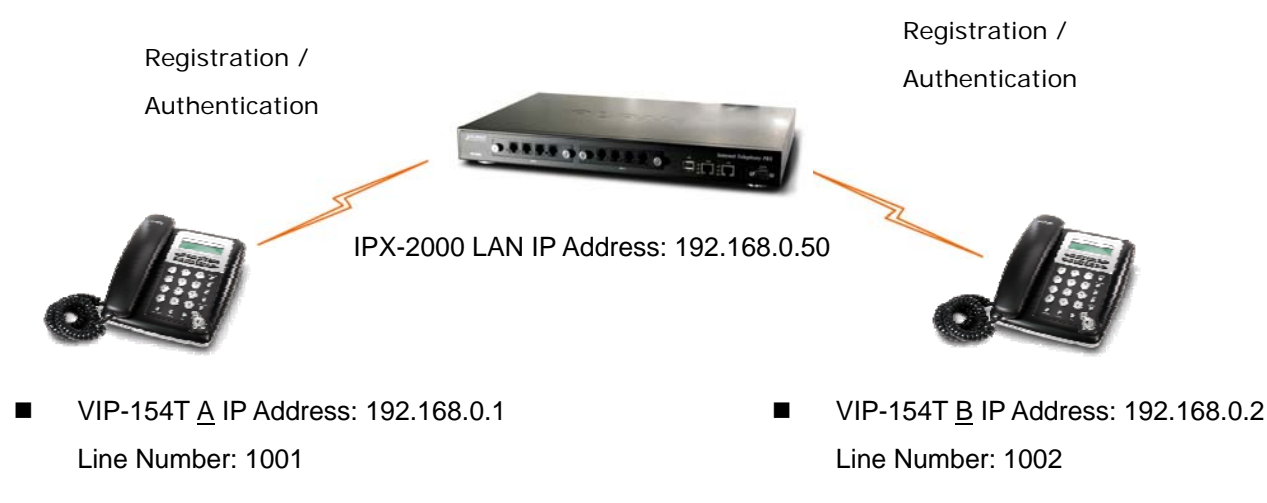

#### Machine configuration on the IPX-2000

#### STEP 1:

Log in IPX-2000 and browse to the DHCP menu and create new options list for the auto configuration.

| :: DHCP SERVICE        |                                       |
|------------------------|---------------------------------------|
|                        |                                       |
| DHCP POOL<br>lan       |                                       |
| • Enable<br>On-board L | Show Leased Clients                   |
| ⊙ Range<br>Pool Name   | O Single-host                         |
| IP                     | 192.168.1.101 ~ 192.168.1.200         |
| Options                | 150,192.168.1.1 🔽 DEL                 |
| Code,Value             | 151 http://192.168.0.50/tftpboot/ ADD |
| ADD                    | UPDATE DEL CLEAR                      |

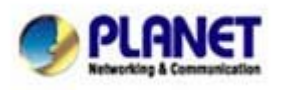

PLANET Technology Corporation 11F, No. 96, Min Chuan Road, Hsin Tien, Taipei, Taiwan, R.O.C. Tel: 886-2-2219-9518 Fax: 886-2-2219-9528 Email: sales@planet.com.tw Web site: <u>http://www.planet.com.tw</u> VoIP Gateway: vip.planet.com.tw

Planet reserves the right to change specifications without prior notice. All brand names and trademarks are property of their respective owners. Copyright (c) 2008 PLANET Technology Corp. All rights reserved **Code**: please insert 151 as the DHCP server option.

Value: http://LAN IP of IPX-2000/tftpboot

If you'd like to enable auto-config for IP extension features in IPX-2000, please be sure to setup the DHCP option code and the value information.

In most case, insert the optional code 151 and the value=http://192.168.0.50/tftpboot/

Note: the 192.168.0.50 is the IP address of IPX-2000

### STEP 2:

Please browse to the **Device**  $\rightarrow$  **IP Phone** menu and create new device. And press the **EDIT** button for set up the Auto Config configuration.

| :: D | :: DEVICE PHONE MANAGEMENT |                         |                           |                  |         |  |
|------|----------------------------|-------------------------|---------------------------|------------------|---------|--|
| Devi | ice ID                     |                         | Device Administration URL |                  |         |  |
|      |                            |                         |                           |                  | ADD     |  |
|      | DEL                        |                         |                           |                  |         |  |
|      | Device ID                  | Associated<br>Extension | Device Administration URL | Auto Client Conf |         |  |
|      | auto_dev_vip154            |                         |                           | Disabled EDI     | T APPLY |  |
|      | auto_dev_vip157            |                         |                           | Disabled EDI     | T APPLY |  |

#### STEP 3:

Please fill out the Vendor Prefix code and MAC Address of IP Phone.

| Device          | auto_dev_vip154          |             |  |
|-----------------|--------------------------|-------------|--|
| Vendor Prefix   | pla154                   | (a-zA-Z0-9_ |  |
| MAC Address     | 00 30 4f aa bb           | : dd        |  |
| Supplementary C | onfiguration 🔀           |             |  |
| Codec Pre       | eference                 |             |  |
| 1st codec       | g711ulaw 🖌               |             |  |
| 1st packet time | 20 💌                     |             |  |
| 2nd codec       | g711alaw 🔽               |             |  |
| 2nd packet time | 20 💌                     |             |  |
| 3rd codec       | g729 🕑                   |             |  |
| 3rd packet time | 30 💌                     |             |  |
| Enable Voice    | Activity Detection (VAD) |             |  |
| DTMF Mode       | Inband 🖌                 |             |  |

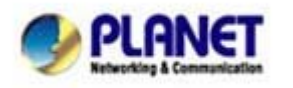

PLANET Technology Corporation

 11F, No. 96, Min Chuan Road, Hsin Tien, Taipei, Taiwan, R.O.C.

 Tel: 886-2-2219-9518
 Fax: 886-2-2219-9528

 Email: sales@planet.com.tw
 Web site: <a href="http://www.planet.com.tw">http://www.planet.com.tw</a>

 VoIP Gateway: vip.planet.com.tw
 Web site: <a href="http://www.planet.com.tw">http://www.planet.com.tw</a>

Planet reserves the right to change specifications without prior notice. All brand names and trademarks are property of their respective owners. Copyright (c) 2006 PLANET Technology Corp. All rights reserved

# ONote:

The Vendor Prefix of VIP-154 series is pla154

#### STEP 4:

Please browse to the **Device**  $\rightarrow$  **Extension of IP Phone** menu to create the two extension accounts/password: 1001/123 (for VIP-154T <u>A</u>), and 1002/123(for VIP-154T <u>B</u>) for the voice calls.

| Extension Number     | 1001            |          |  |
|----------------------|-----------------|----------|--|
| Associated Device    | auto_dev_vip154 |          |  |
| Password             | •••             |          |  |
| User                 | admin(admin) 👱  |          |  |
| Pickup Group         | UG_DEF          |          |  |
| Line Type            | Whed            |          |  |
| Language             | English         |          |  |
| Voicemail            | Enable 💌        |          |  |
| Voicemail PIN        | •••             |          |  |
| Unavailable Timeout  | 10 v sec.       |          |  |
| Allow LAN Use Only   |                 |          |  |
| Try Peer-to-peer RTP | NO              |          |  |
| DTMF Mode            | inband 🗸        | ADD BACK |  |

#### STEP 5:

After setting up the parameters, please browse to the **Service**  $\rightarrow$  **IP PBX service** menu, and press **RELOAD** of IP PBX configuration reload selection for activating the settings.

| :: IP PBX SERVICE                                                       |                                         |                   |
|-------------------------------------------------------------------------|-----------------------------------------|-------------------|
| Service & Configuration                                                 | Advance                                 |                   |
| IP PBX will reload configuration<br>Currently active calls will be disc | as soon as possil<br>connected in 3 mir | ole.<br>Jutes.    |
| IP PBX Configuration Reload                                             | RELOAD                                  |                   |
| IP PBX Configuration Backup                                             | BACKUP                                  | PBX Settings Only |
| IP PBX Configuration Restore                                            | RESTORE                                 |                   |

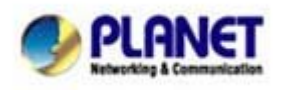

PLANET Technology Corporation 11F, No. 96, Min Chuan Road, Hsin Tien, Taipei, Taiwan, R.O.C. Tel: 886-2-2219-9518 Fax: 886-2-2219-9528 Email: sales@planet.com.tw Web site: http://www.planet.com.tw VoIP Gateway: vip.planet.com.tw

Planet reserves the right to change specifications without prior notice. All brand names and trademarks are property of their respective owners. Copyright (c) 2006 PLANET Technology Corp. All rights reserved

# Machine configuration on the VIP-154T

# STEP 6:

Please log in VIP-154T A via web browser, browse to the **Advanced Settings** menu. In the setting page, please browse to the **Auto-config** page, and select to **IP-PBX** choice of the Auto Configuration features for IP PBX system.

# Auto Configuration Settings

| Auto Configuration: | OOff | OTFTP | O FTP | OHTTP | ● IP-PBX       |
|---------------------|------|-------|-------|-------|----------------|
| TFTP Server:        |      |       |       |       |                |
| HTTP Server:        |      |       |       | Ex    | p. 60.35.187.3 |
| HTTP File Path:     |      |       |       | Ex    | p. /download/  |
| FTP Server:         |      |       |       | Ex    | p. 60.35.17.1  |
| FTP Username:       |      |       |       |       |                |
| FTP Password:       |      |       |       |       |                |
| FTP File Path:      |      |       |       | Ex    | p. /file/load  |

# STEP 7:

After enabled the Auto-config feature, the VIP-154T <u>A</u> shall be able to obtain IP address and SIP extension information from IP PBX system IPX-2000 information. To verify the auto-config results, you may check the extension number from LCD display assigned by IPX-2000.

# STEP 8:

Repeat the same configuration steps on VIP-154T <u>B</u>, and check if the VIP-154T <u>B</u> is successfully registered with the IPX-2000 as one of the IP extensions.

# Test the scenario

To verify the VoIP communication, you may make calls from extension side (VIP-154T A) 1001 to the number 1002 (VIP-154T B) or reversely make calls from extension client (VIP-154T B) 1002 to the number 1001 (VIP-154T A)

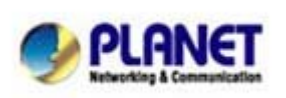

PLANET Technology Corporation 11F, No. 96, Min Chuan Road, Hsin Tien, Taipei, Taiwan, R.O.C. Tel: 886-2-2219-9518 Fax: 886-2-2219-9528 Email: <u>sales@planet.com.tw</u> Web site: <u>http://www.planet.com.tw</u> VoIP Gateway: vip.planet.com.tw

Planet reserves the right to change specifications without prior notice. All brand names and trademarks are property of their respective owners. Copyright (c) 2006 PLANET Technology Corp. All rights reserved